## 다우오피스 운영팀

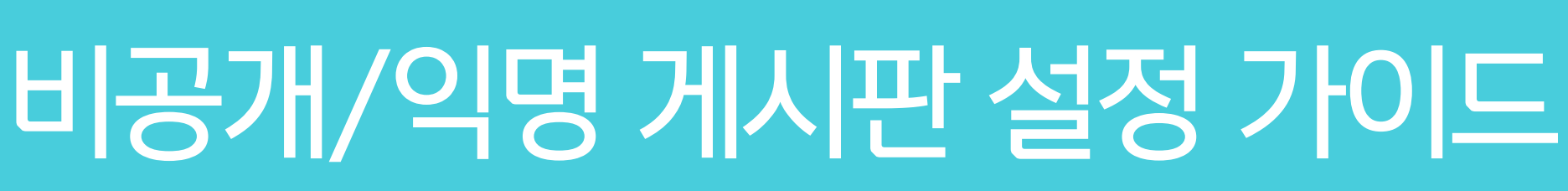

20가지 업무기능 제공, 다우오피스 그룹웨어

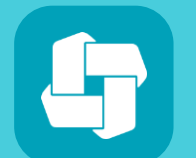

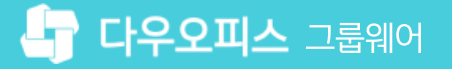

- 05 익명 게시판 조회
- 04 부서 익명 게시판 생성
- 03 전사 익명게시판 생성
- 02 비공개 게시판 조회
- 01 비공개 게시판 생성

# CHAPTER 01비공개/익명 게시판 설정 가이드

· 사이트관리자 권한이 필요한 페이지입니다.

1 [메뉴 관리] 클릭

3 [게시판 추가] 클릭

2 [게시판] ▶ [전사 게시판] 클릭

# 1) 비공개 게시판 생성 (1/2)

사내 중요 정보 또는 특정 그룹 내에서 정보 공유를 위해 비공개 게시판 설정 기능을 제공합니다.

| Site Admin<br>다우오피스                                                                                             | 메뉴 관리 / 게시판<br>전사 게시판 ☆                                                                                                    |                                                                  | 2 88 0                                                                                                    |
|----------------------------------------------------------------------------------------------------|----------------------------------------------------------------------------------------------------|------------------------------------------------------------------|----------------------------------------------------------------------------------------------------|
| Q ×<br>Management<br>> 기본 관리<br>> 보안 관리<br>▲ 조직 관리<br>✓ 메뉴 관리                                                   | 기본 설정<br>중지된 게시판 메뉴 〇 보이기 (● 숨기기                                                                                                    |                                                                  |                                                                                                    |
| <ul> <li>&gt; 홈</li> <li>2 · 전자결재</li> <li>· 게시판</li> <li>게시판기본설정</li> <li>전사 게시판</li> <li>전체 게시판 통계</li> </ul> | 저장<br>사용중인게시판 중지된게시판<br>모두 닫기 게시판 추가 그룹 추가 구분선 추가 순서 바꾸기 중지                                                                                                    | 취소<br>삭제<br>운영자                                                  | 게시판 흠 노출 설정                                                                                                    |
| 부서열 게시판 동계<br>> 문서 관리<br>> 메일<br>> 보고<br>> Works<br>> 캘린더<br>> 예약<br>> 근태관리<br>> 설문<br>> 주소록                    | □       ■ 전사 공지         □       ■ 경조사         □       ■ 경조사         □       ■ 전사 알림         □       ■ 전사 알림         □       ■ 자유 토론 게시판(익명)         □       ■ 감사합니다.         <<       <<         <       < | 나열심 대리외 3명<br>교육강사 부장외 1명<br>교육강사 부장외 1명<br>박영일 차장<br>이대리 대리외 1명 | 0     ✓     설정       X     ✓     설정       0     ✓     설정       X     ✓     설정       X     ✓     설정       0     ✓     설정 |

# 1) 비공개 게시판 생성 (2/2)

게시판 생성 시 게시판 운영 정책에 따라 공개범위를 비공개로 설정한 후 사용자 및 부서를 추가합니다.

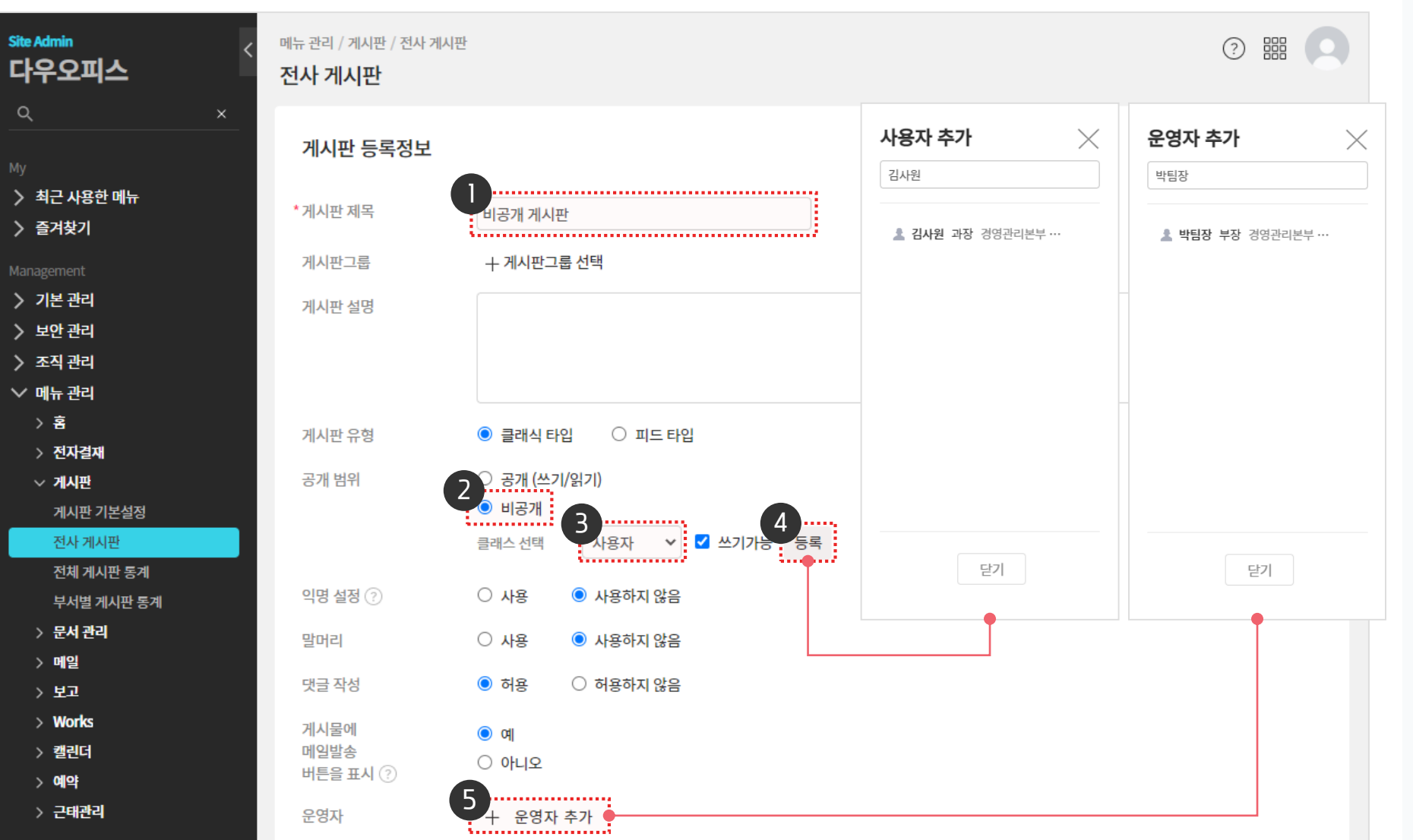

··· 사이트관리자 권한이 필요한 페이지입니다. 게시판 제목 입력 공개 범위 [비공개] 선택 2 ※ 비공개 선택 시 추가 옵션 출력 [클래스 선택]에서 입력 단위 선택 3 ※ 부서/사용자/직위/직급/직책/ 사용자그룹 [등록] 클릭 (4) ※ 부서/사용자 선택 : 조직도에서 선택 ※ 직위/직급/직책/사용자 그룹 선택 : 셀렉트 박스 선택 ※ [쓰기가능] 체크 후 클래스 선택하면 쓰기 권한까지 부여 5 [+ 운영자 추가] 클릭 ▶ 운영자 선택 ▶ 하단의 [저장] 클릭

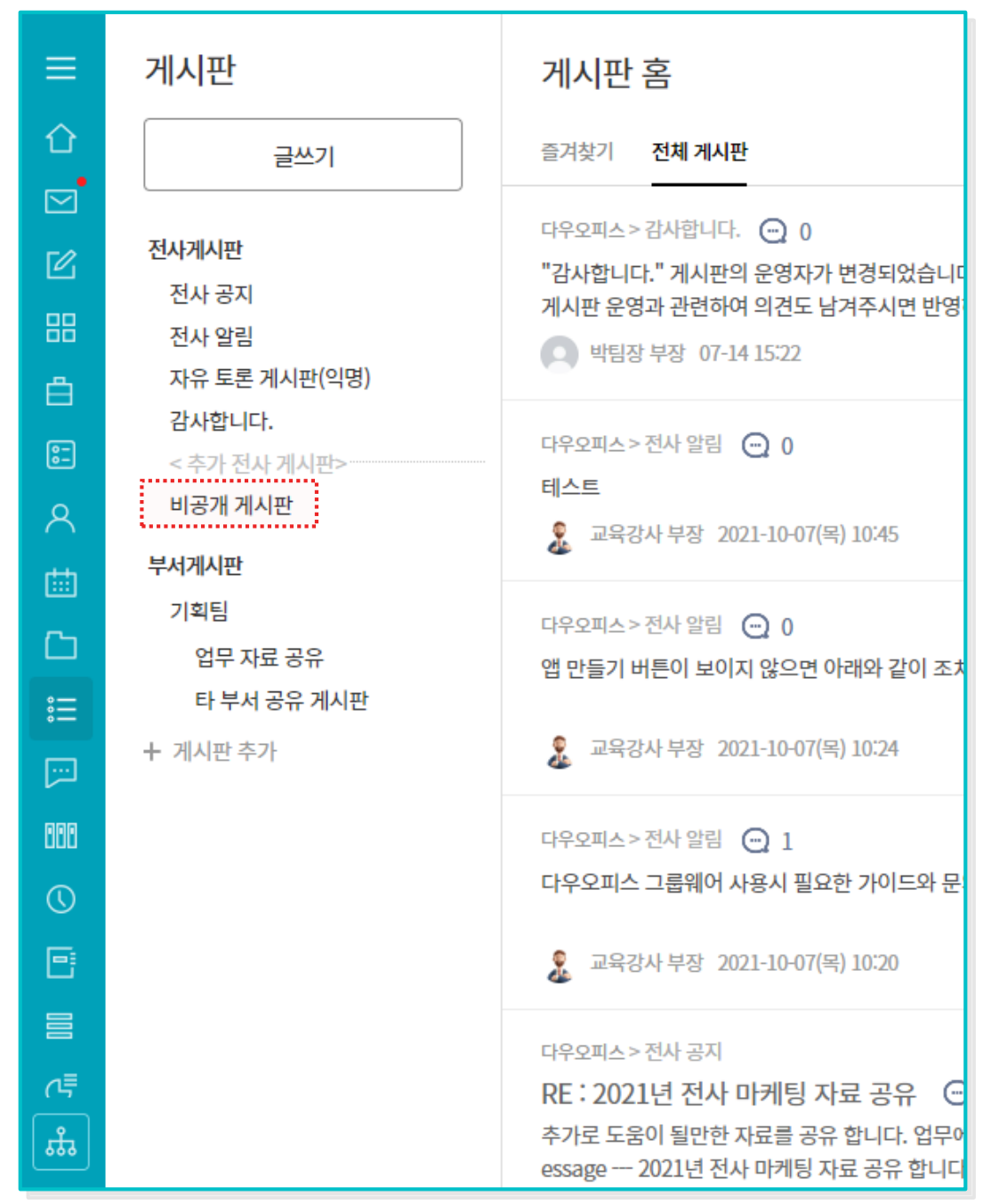

### 비공개 게시판 권한 부여 사용자 화면

비공개 게시판의 권한 부여 여부에 따라 게시판 목록이 다음과 같이 확인됩니다.

### 2) 비공개 게시판 조회

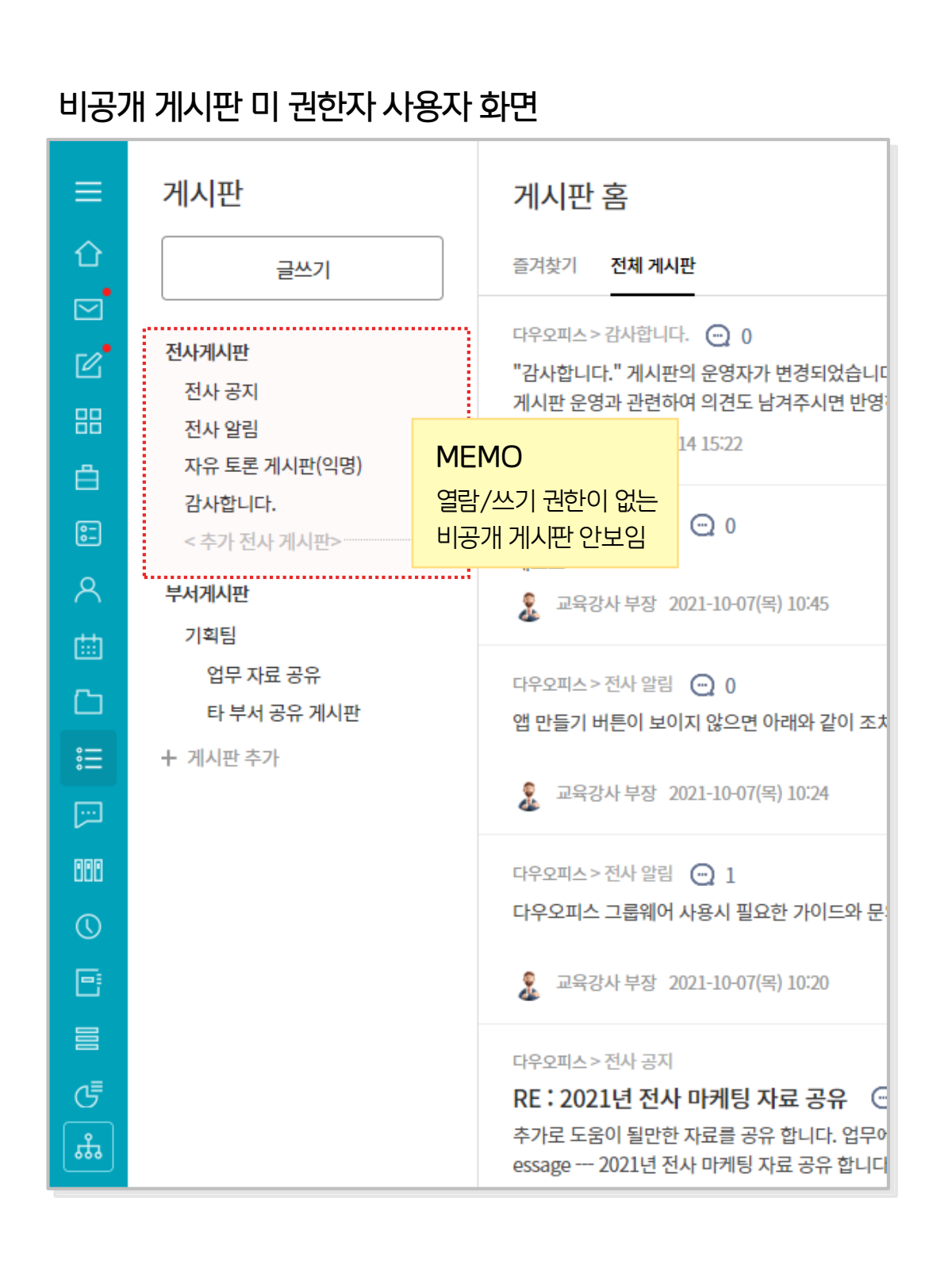

01 비공개/익명 게시판 설정 가이드

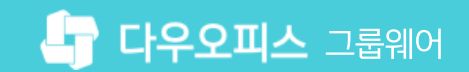

# 3) 전사 익명게시판 생성 (1/2)

정보 공개 없이 의견을 공유할 수 있는 익명 게시판 설정 기능을 제공합니다.

| Site Admin <<br>다우오피스                                     | 메뉴 관리 / 게시판<br>전사 게시판 ☆                                       |                       | ? # Q                               |
|-----------------------------------------------------------|---------------------------------------------------------------|-----------------------|-------------------------------------|
| X<br>Management<br>> 기본 관리<br>> 보안 관리<br>↓ 조직 관리          | 기본 설정<br>중지된 게시판 메뉴 〇 보이기 (한 숨기기                              |                       |                                     |
| > 홈<br>> 전자결재<br>-> 게시판<br>게시판기본설정<br>전사 게시판<br>전체 게시판 통계 | 저장<br>사용중인 게시판 중지된 게시판<br>모두 닫기 게시판 추가 그룹 추가 구분선 추가 순서 바꾸기 중지 | 취소<br>삭제              |                                     |
| 부서별 게시판 통계<br>> <b>문서 관리</b>                              | □ 게시판 제목<br>                                                  | 운영자<br>               | 게시판 흠 노출 설정<br>0 ✔ 설정               |
| > 메일<br>> 보고                                              | □                                                             | 교육강사 부장외 1명           | X     ✓       Ø     ✓               |
| > Works<br>> 캘린더<br>> 예약                                  | □ ■ 자유 토론 게시판(익명)                                             | 프퍼핑지 구경퍼 1경<br>박영일 차장 | X     ✓                             |
| > 근태관리<br>> 설문                                            | 감사합니다.                                                        | 이대리 대리외 1명            | 0 ¥ 설정                              |
| > 주소록<br>> 커뮤니티<br>> PC메신저/모바일                            | <ul> <li>□ 팀장 주간업무 게시판</li> <li>□ 비공개 게시판</li> </ul>          | 웍스 매니저 대리<br>박팀장 부장   | X     ×     설정       X     ×     설정 |

· 사이트관리자 권한이 필요한 페이지입니다.

1 [메뉴 관리] 클릭

3 [게시판 추가] 클릭

2 [게시판] ▶ [전사 게시판] 클릭

# 3) 전사 익명게시판 생성 (2/2)

익명게시판 생성 시 게시물/댓글 작성자 공개 옵션 사용여부를 선택합니다.

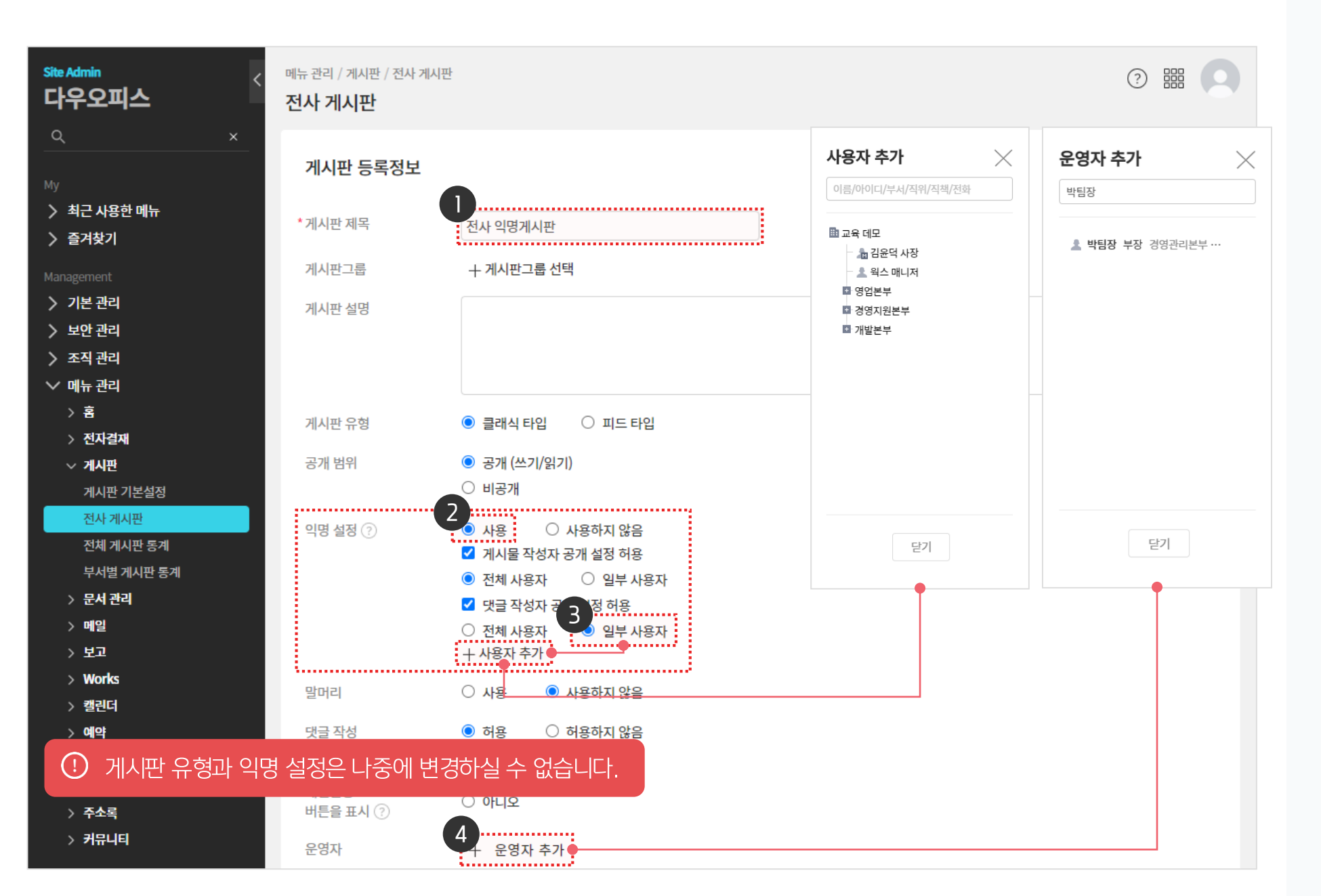

1 게시판 제목 입력

댓글 공개 여부 [일부 사용자] 옵션 선택

▶ [+ 사용자 추가] 클릭 후 사용자 선택

특정 사용자만 기능을 사용할 수 있도록

[+ 운영자 추가] 클릭 후 운영자 선택

익명 설정 [사용] 선택

※ 익명 설정 추가 옵션 출력

※ 일부 사용자 옵션 선택 시,

▶ 하단의 [저장] 클릭

설정가능

2

3

4

### 게시판 유형과 익명 설정은 나중에 변경하실 수 없습니다.

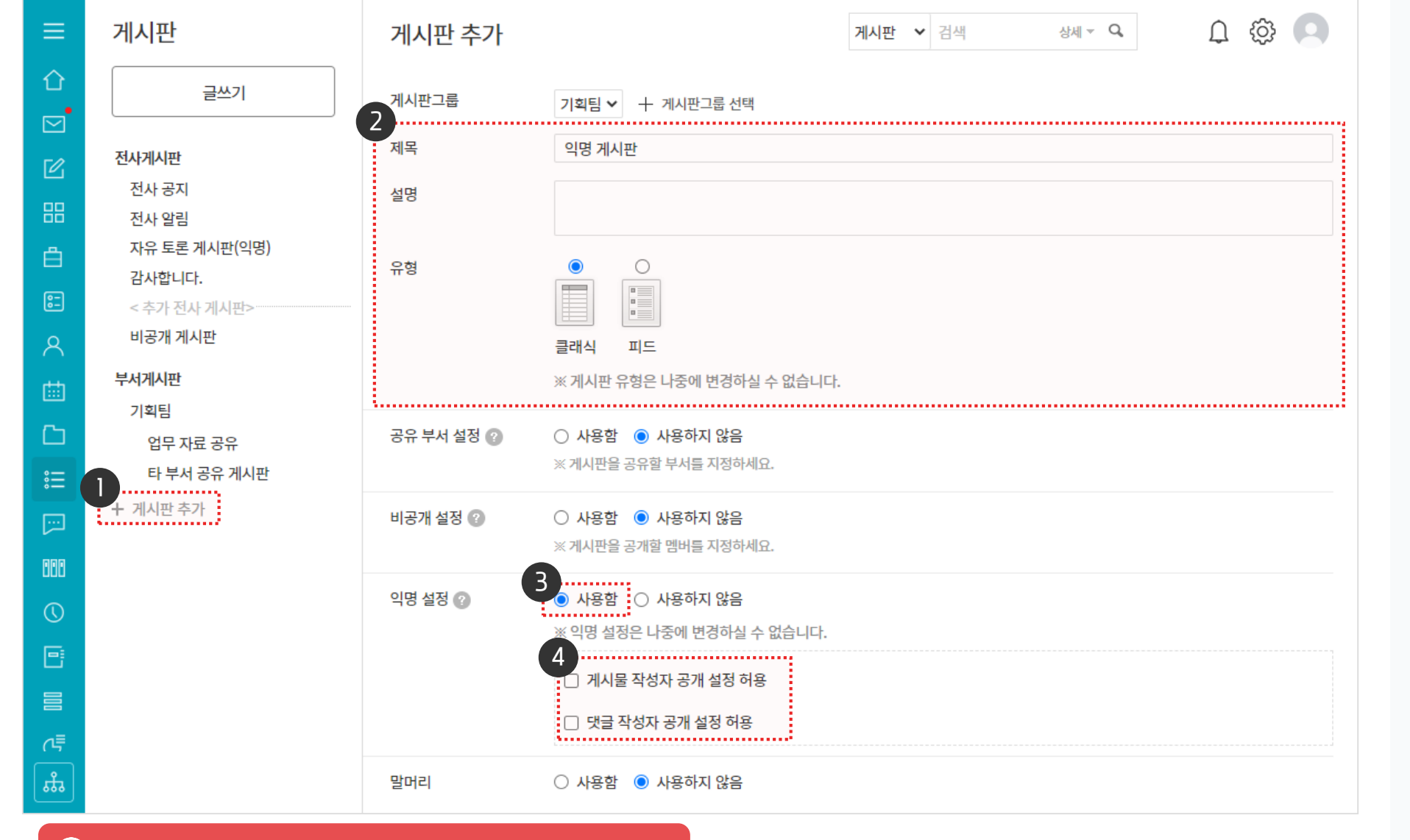

2 게시판 추가화면에서 제목/설명/유형 선택
3 익명 설정 [사용함] 선택
4 게시물 작성자/댓글 작성자 공개 설정 허용 여부 체크 ▶ 하단의 [만들기] 클릭

[+ 게시판 추가] 클릭

## 4) 부서 익명게시판 생성

익명 설정을 사용함으로 체크 후 익명 게시판을 생성합니다.

### 01 비공개/익명 게시판 설정 가이드

### 

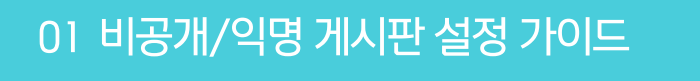

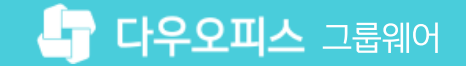

### 5) 익명 게시판 조회

게시물/댓글 작성자 공개 설정 옵션에 따른 익명 게시판은 다음과 같이 확인됩니다.

### 게시물 작성자 공개 설정

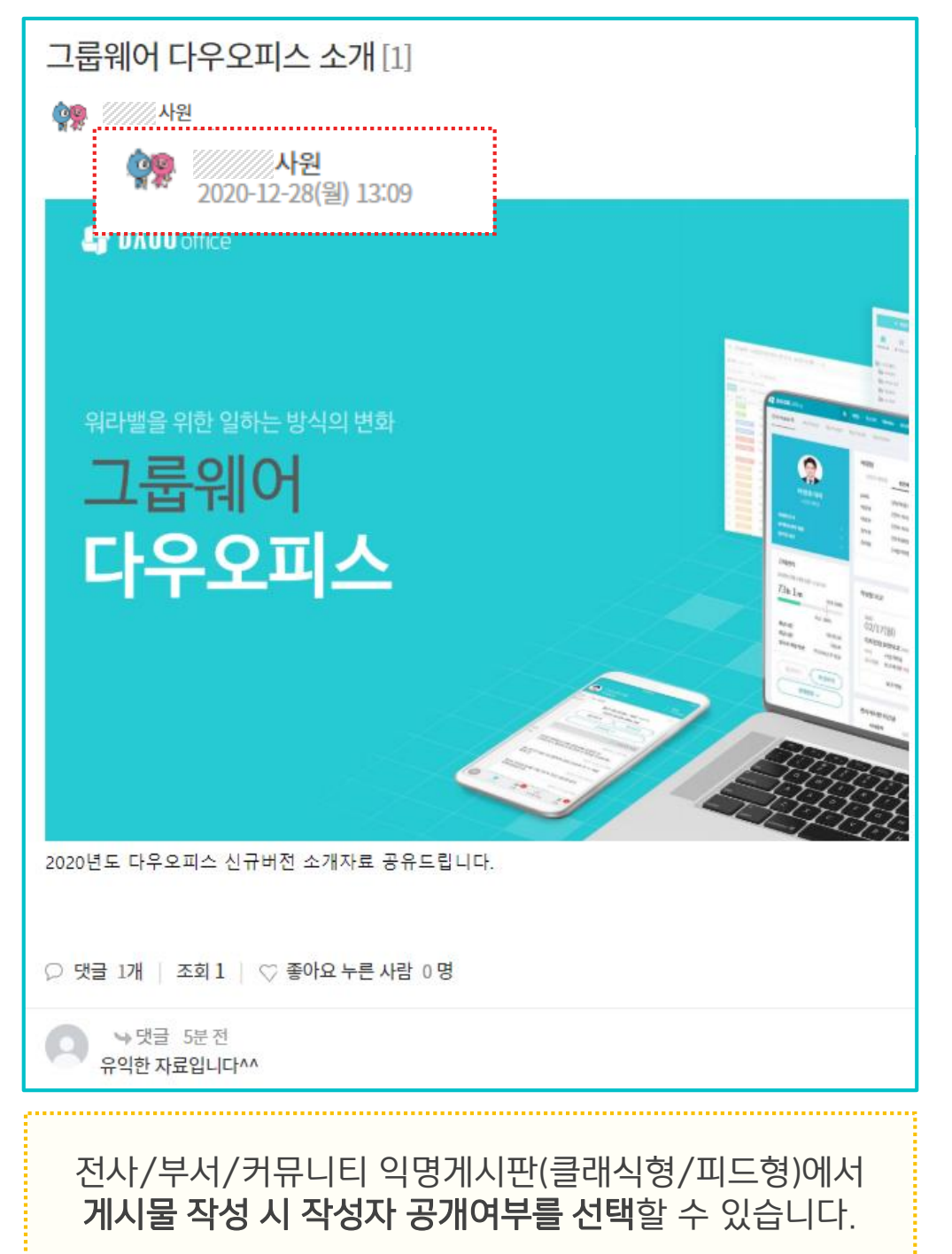

# 댓글 작성자 공개 설정 그룹웨어 다우오피스 소개 [1] 2020-12-28(월) 13:09 **DAOU** office 워라밸을 위한 일하는 방식의 변화 그룹웨어 다우오피스 2020년도 다우오피스 신규버전 소개자료 공유드립니다. 사원 ↘댓글 5분전 P 0 유익한 자료입니 ...................... 유익한 자료입니다^^ 전사/부서/커뮤니티 익명게시판(클래식형/피드형)에서

**댓글 작성 시 작성자 공개여부를 선택**할 수 있습니다.

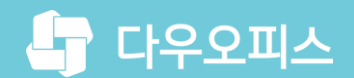

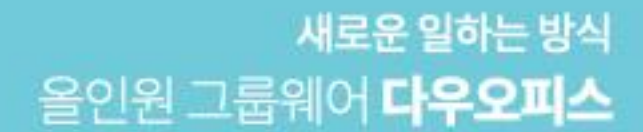

# Thank you.

### 다우오피스 그룹웨어 고객케어라운지

Copyright DAOU TECHNOLOGY INC. All right reserved.